# Handleiding PatiëntenEnquête

Nadat u zich heeft geregistreerd krijgt u het volgende bericht in uw mailbox.

Geachte heer Nijmeijer,

Welkom bij PatiëntenEnquête. U heeft zich zojuist succesvol geregisteerd! U kunt nu inloggen door op de volgende link te klikken of door deze link te kopiëren en in de adresbalk van uw browser te plakken:

http://patientenenquete.nl/user/reset/52/1363337340/32yZ1zPtjKu XKSr g Ah aVtDmDJrlZfnS1179OHqs8

Deze link is slechts één keer te gebruiken en zal u doorverwijzen naar een pagina waar u uw wachtwoord kunt instellen.

Nadat u uw wachtwoord heeft ingesteld, kunt u inloggen op http://patientenenquete.nl/user met de volgende gegevens.

gebruikersnaam: wim\_2 wachtwoord: uw ingestelde wachtwoord

Wij wensen u veel succes met de PatiëntenEnquête!

U klikt op de link en komt vervolgens in het volgende scherm. Zoals u ziet is een aantal velden al ingevuld. Deze gegevens zijn overgenomen uit uw registratie.

Belangrijk is dat u de volgende velden invult:

Aantal patiënten Aantal stoelen Namen van de mondhygiënisten Aantal preventie-assistenten

Vergeet niet, als u alles heeft ingevuld, alles op te slaan (knop onderin het formulier).

|                                                                     | acybeleid Registreren Contact Mijn PatiëntenEnquête                                                                                                    | Uitlo |
|---------------------------------------------------------------------|----------------------------------------------------------------------------------------------------|-------|
| lome » wim_2                                                        |                                                                                                    |       |
| wim_2                                                               |                                                                                                    |       |
|                                                                     |                                                                                                    |       |
| • Varceise centricali na                                            |                                                                                                    |       |
| Weergeven Bewerk                                                    | en                                                                                                    |       |
| p dit formulier vult u verder de<br>ebruikt voor de rapportage. Als | praktijkgegevens in. Dit doet u eenmalig. De gegevens worden onder andere<br>er wijzlgingen in uw profiel zijn, kunt u dit altijd aanpassen.                                                                                                    |       |
| e invulvelden met een rode as                                       | terix ziin vernlicht in te vullen velden                                                                                                    |       |
| erneet niet als u alles heht inn                                    | evuld onderin on de koon Ooslaan te klikken                                                                                                    |       |
| ergeet met, als d'attes nebt mg                                     | evala, ondern op de knop opstaan te kurken.                                                                                                    |       |
| -mailadros *                                                        | win madia handan aman n                                                                                                    |       |
| indiadies.                                                          | Geef een geldig e-mailadres op. Alle e-mails van het systeem zullen naar dit adres                                                                                                    |       |
|                                                                     | verzonden worden. Het e-mailadres wordt niet openbaar gemaakt en wordt alleen gebruikt<br>als u een nieuw wachtwoord wilt aanvragen of als u nieuws of herinneringen via e-mail                                                                                                    |       |
|                                                                     | wilt ontvangen.                                                                                                    |       |
|                                                                     | Wachtwoord Wachtwoordveiligheid:                                                                                                    |       |
|                                                                     | Wachtwoord bevestigen                                                                                                    |       |
|                                                                     | Voer een nieuw wachtwoord in beide velden in om het huidige wachtwoord te wiizigen.                                                                                                    |       |
| andartsgegevens                                                     |                                                                                                    |       |
|                                                                     |                                                                                                    |       |
| annet                                                               | heer     mevrouw                                                                                                    |       |
| oorletters *<br>oornaam *                                           | W. Wim                                                                                                    |       |
| ussenvoegsel                                                        |                                                                                                    |       |
| .chternaam *                                                        | Nijmeijer                                                                                                    |       |
| IG nummer *                                                         | 1234567                                                                                                    |       |
| raktilkaaayons                                                      |                                                                                                    |       |
| Taktijkgegevens                                                     |                                                                                                    |       |
| aam praktijk<br>traat + huisnummer *                                | Elsbeek 1                                                                                                    |       |
| ostcode *                                                           | 8033 BC                                                                                                    |       |
| laats *                                                             | Zwolle                                                                                                    |       |
| Vebsite *                                                           | www.medischondernemen.nl                                                                                                    |       |
| antal patiënten                                                     | - Geen -                                                                                                    |       |
| antal stoelen                                                       | - Geen - 💌 🔫                                                                                                    |       |
|                                                                     |                                                                                                    |       |
| amenstelling team                                                   |                                                                                                    |       |
| antal tandartsen<br>Iamen van tandartsen *                          | 2 tandartsen                                                                                                    |       |
|                                                                     | R.F. Glas                                                                                                    |       |
|                                                                     |                                                                                                    |       |
|                                                                     | Geef één naam per regel op, zonder (punt)komma's of andere tekens.                                                                                                    |       |
| antal mondhyglënisten<br>Iamen van mondhyglënisten                  | 2                                                                                                    |       |
|                                                                     |                                                                                                    |       |
|                                                                     |                                                                                                    |       |
| antal (proventieles-                                                | Geef één naam per regel op, zonder (punt)komma's of andere tekens.                                                                                                    |       |
| raktijkmanager aanwezig                                             | EL (O)                                                                                                    |       |
| -                                                                   | © Nee                                                                                                    |       |
|                                                                     |                                                                                                    |       |
| etalingsgegevens                                                    |                                                                                                    |       |
| rijs *                                                              | Eld PraktijkManagers Netwerk/abonnee MedischeOndernemen €295,-                                                                                                    |       |
|                                                                     | <ul> <li>Niet lid/geen abonnee €345,-</li> <li>Ik word nu lid en profiteer direct van de korting voor leden</li> </ul>                                                                                                    |       |
|                                                                     | Introductionalis coldinated and 2013 Vermelde prilizen zijn evolusief 21% BTW                                                                                                    |       |
|                                                                     | na obbelepito getag del apite 1013, termeto e priper 216 execusion 213 prin.                                                                                                    |       |
| ekeningnummer *                                                     | Padeateping geting of a pine cash comerce project and calebrate and on the<br>Padeateping geting of a pine cash of the second second seco |       |
| ekeningnummer *                                                     | P3668784       Gebruik de letter P als het gaat om een ING rekeningnummer.       Wim Nitmetier                                                                                                    |       |
| ekeningnummer *<br>'enaamstelling *<br>ekening plaats *             | P3668784       Gebruik de letter P als het gaat om een ING rekeningnummer.       Wim Nijmeijer       Zwolle                                                                                                    |       |
| ekeningnummer *<br>'enaamstelling *<br>ekening plaats *             | P3668794         Gebruik de letter P als het gaat om een ING rekeningnummer.         Wim Nijmeijer         Zwolle         Ø Akkoord Incasso *                                                                                                    |       |
| ekeningnummer *<br>enaamstelling *<br>ekening plaats *              | P366829.4       Gebruik de letter P als het gaat om een ING rekeningnummer.       Wim Nijmetjer       Zwolle       Ø Akkoord incasso *                                                                                                    |       |

Als u heeft opgeslagen komt u automatisch in het "dashboard". Dit is opgebouwd in 4 stappen.

Stap 1. Mijn profiel Stap 2. Mijn PatientenEnquete Stap 3. Mijn Enquete versturen Stap 4. Mijn Rapportage

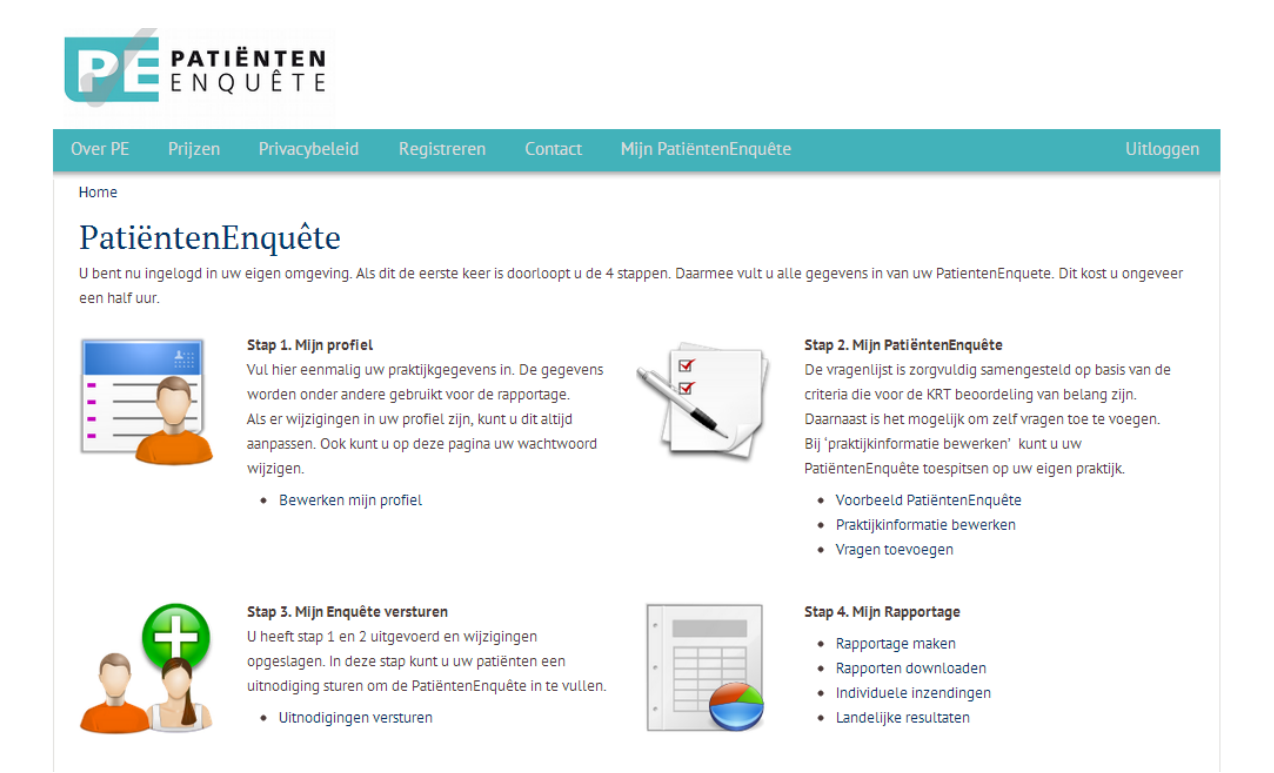

#### Stap1. Mijn profiel.

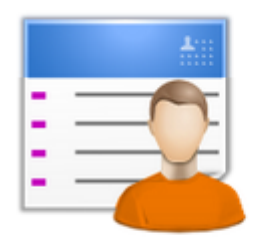

#### Stap 1. Mijn profiel

Vul hier eenmalig uw praktijkgegevens in. De gegevens worden onder andere gebruikt voor de rapportage. Als er wijzigingen in uw profiel zijn, kunt u dit altijd aanpassen. Ook kunt u op deze pagina uw wachtwoord wijzigen.

🔹 Bewerken mijn profiel 🛛 🚄

Ga naar Bewerken profiel. U ziet nu het formulier met de gegevens die u hebt ingevuld. Als u verder geen wijzigingen heeft kunt u dit zo laten. Heeft wel wijzigingen dan kunt u die hier invullen. Dit kunt u te allen tijde doen.

#### Stap 2. Mijn PatientenEnquete

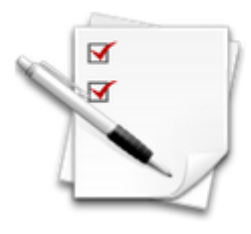

#### Stap 2. Mijn PatiëntenEnquête

De vragenlijst is zorgvuldig samengesteld op basis van de criteria die voor de KRT beoordeling van belang zijn. Daarnaast is het mogelijk om zelf vragen toe te voegen. Bij 'praktijkinformatie bewerken' kunt u uw PatiëntenEnquête toespitsen op uw eigen praktijk.

- Voorbeeld PatiëntenEnquête
- Praktijkinformatie bewerken 🚤
- Vragen toevoegen

#### Voorbeeld PatientenEnquete.

Hier ziet u welke vragen standaard in de enquête zijn opgenomen. Deze vragen zijn gebaseerd op de criteria van de KRT.

#### Praktijkinformatie bewerken

**Tab Enquête.** In dit veld kunt u een korte beschrijving maken van uw praktijk. Tevens kunt u hier een foto uploaden. Als u geen geschikte foto heeft, dan hoeft u dit niet te doen.

| Prakt             | ijkinfo           | ormat                   | ie bewe          | erken             |                      |                      |                      |   |
|-------------------|-------------------|-------------------------|------------------|-------------------|----------------------|----------------------|----------------------|---|
| Enquête "         | Pagina's          | E-mails "               |                  |                   |                      |                      |                      |   |
| Veld Enq          | uetetitel: U v    | ult hier de tit         | el in van uw en  | iquete. Dit is ee | en vrij invulbaar v  | reld.                |                      |   |
| U kunt dit        | heel eenvou       | udig houden o           | loor het 'Patien | tenEnquete +      | de naam van uw       | praktijk' te geven.  |                      |   |
| Over de p         | raktijk: dit is ( | een vrij invult         | aar veld waarir  | n u kort uw pra   | ktijk kan beschrijv  | ven. Voorbeeld:      |                      |   |
| Tandartsp<br>Enz. | raktijk is g      | gevestigd in e          | en modern get    | bouw. Onze pra    | aktijk voorziet in a | alle voorkomende der | itale diensten. Enz. |   |
| Enquêteti         | tel*              |                         |                  |                   |                      | 7                    |                      |   |
| Patiënt           | enEnquête         | e                       |                  |                   |                      |                      |                      | = |
| Afbeeldin         | g                 |                         |                  |                   |                      |                      |                      |   |
| Bestan            | d kiezen) G       | een bestar              | nd gekozen       | Uploaden          |                      |                      |                      |   |
| Bestanden         | moeten kleine     | r zijn dan <b>120 l</b> | MB.              |                   | •                    |                      |                      |   |
| Toegestane        | bestandstype      | n: png glf Jpg J        | peg.             |                   |                      |                      |                      |   |
| Afbeelding        | en moeten kle     | iner zijn dan 12        | 00x1200 pixels.  |                   |                      |                      |                      |   |
| Over de p         | raktijk           |                         |                  |                   |                      |                      |                      |   |
| BZ 🗄              | I <b>∣</b> I ∞ ĕ  | Alinea                  | -                |                   |                      |                      |                      |   |
|                   |                   |                         |                  |                   |                      |                      |                      |   |
|                   |                   |                         |                  |                   |                      |                      |                      |   |
|                   |                   |                         |                  |                   |                      |                      |                      |   |

**Tab Pagina's.** Hierin staan de standaardteksten die u kunt gebruiken. Als u wijzigingen wilt aanbrengen of u wilt tekst toevoegen, dan kunt u dat hier doen.

| nquête "                                                                                                | Pagina's                                                                                                    | E-mails "                                                              |                                                                                                    |   |
|----------------------------------------------------------------------------------------------------|----------------------------------------------------------------------------------------------------|------------------------------------------------------------------------|----------------------------------------------------------------------------------------------------|---|
| In dit deel<br>wijziginge<br>Opslaan te                                                                 | kunt u uw te<br>n aan brengt<br>e klikken.                                                                    | eksten aanpa<br>: hoeft u alle                                         | assen op uw situatie. De tekst die er nu in staat is een standaard tekst. Als u hierin geen<br>een de aftiteling in te vullen. Denk er aan dat u wijzigingen bewaart door op de knop                   |   |
| B I                                                                                                    | 1a<br>∃ <b>i</b> ⊟ ∞                                                                                          | Alinea                                                                 | <b>•</b>                                                                                                    |   |
| 💼 💼                                                                                                    |                                                                                                    |                                                                        |                                                                                                    |   |
| Geachte                                                                                                 | heer, mevro                                                                                                   | uw,                                                                    |                                                                                                    | * |
|                                                                                                    |                                                                                                    |                                                                        |                                                                                                    |   |
| Hartelijk o                                                                                             | dank dat u r                                                                                                  | nee wilt wer                                                           | rken aan onze PatiëntenEnquête.                                                                                                    |   |
| Hartelijk o<br>Graag wil                                                                                | dank dat u r<br>len wij midd                                                                                  | nee wilt wer<br>els deze en                                            | rken aan onze PatiëntenEnquête.<br>nquête meer informatie krijgen over uw tevredenheid over onze praktijk. Zo help u                                                                                   |   |
| Hartelijk o<br>Graag wil<br>ons de pa                                                                   | lank dat u r<br>len wij midd<br>atiëntenbeha                                                                  | nee wilt wer<br>els deze en<br>andeling en                             | rken aan onze PatiëntenEnquête.<br>nquête meer informatie krijgen over uw tevredenheid over onze praktijk. Zo help u<br>dienstverlening verder te verbeteren. Daarom is uw mening belangrijk voor ons! | - |
| Hartelijk o<br>Graag wil<br>ons de pa<br>Pad:p.Mso                                                      | lank dat u r<br>len wij midd<br>atiëntenbeha<br>Normal                                                        | nee wilt wer<br>els deze en<br>andeling en                             | rken aan onze PatiëntenEnquête.<br>nquête meer informatie krijgen over uw tevredenheid over onze praktijk. Zo help u<br>dienstverlening verder te verbeteren. Daarom is uw mening belangrijk voor ons! | • |
| Hartelijk o<br>Graag wil<br>ons de pa<br>Pad: p.Mso<br>Bedankpa                                         | dank dat u r<br>len wij midd<br>atiëntenbeha<br>Nomal<br>gina                                                 | nee wilt wer<br>els deze en<br>andeling en                             | rken aan onze PatiëntenEnquête.<br>nquête meer informatie krijgen over uw tevredenheid over onze praktijk. Zo help u<br>dienstverlening verder te verbeteren. Daarom is uw mening belangrijk voor ons! | • |
| Hartelijk o<br>Graag wil<br>ons de pa<br>Pad: p.Mso<br>Bedankpa<br>B Z III<br>(11)<br>(11)<br>(11)      | dank dat ur<br>len wijmidd<br>atiëntenbeha<br>Nomal<br>gina<br>≘ j≣ ∞ ॐ                                       | nee wilt wer<br>els deze en<br>andeling en<br>Alinea                   | rken aan onze PatiëntenEnquête.<br>nquête meer informatie krijgen over uw tevredenheid over onze praktijk. Zo help u<br>dienstverlening verder te verbeteren. Daarom is uw mening belangrijk voor ons! | • |
| Hartelijk o<br>Graag wil<br>ons de pa<br>Pad: p.Mso<br>Bedankpa<br>B 2 II<br>Tatelijk o                 | dank dat ur<br>len wij midd<br>atiëntenbeha<br>Nomal<br>gina<br>≘j≣ ∞ ∰<br>dank voor he                       | nee wilt wer<br>els deze en<br>andeling en<br>Alinea<br>et invullen va | rken aan onze PatiëntenEnquête.<br>nquête meer informatie krijgen over uw tevredenheid over onze praktijk. Zo help u<br>dienstverlening verder te verbeteren. Daarom is uw mening belangrijk voor ons! | • |
| Hartelijk o<br>Graag wil<br>ons de pa<br>Pad: p.Mso<br>Bedankpa<br>B Z III<br>Martelijk o<br>Met vrieno | dank dat ur<br>len wij midd<br>atiëntenbeha<br>Nomal<br>gina<br>gina<br>gina<br>dank voor he<br>delijke groet | nee wilt wer<br>els deze en<br>andeling en<br>Alinea<br>et invullen va | rken aan onze PatiëntenEnquête.<br>nquête meer informatie krijgen over uw tevredenheid over onze praktijk. Zo help u<br>dienstverlening verder te verbeteren. Daarom is uw mening belangrijk voor ons! | + |

**Tab Email.** Hierin staan de standaardteksten voor de uitnodiging en voor de herinnering. Als een enquete na twee weken nog niet is ingestuurd, ontvangt de patient automatisch de herinnering. Er wordt 1 keer een herinnering verzonden.

Voor de goede orde: na inzending van een enquete wordt het email-adres automatisch verwijderd. Daarmee is er geen link tussen de enquete en de inzender (anonimiteit).

| quête "      | Pagina's       | E-mails "         |                                                                                             |         |
|--------------|----------------|-------------------|---------------------------------------------------------------------------------------------|---------|
| dit deel     | kunt u uw te   | eksten aanpa      | assen op uw situatie. De tekst die er nu in staat is een standaard tekst. Als u hierin geen | 1       |
| /ijziginge   | n aan breng    | t hoeft u alle    | een de aftiteling in te vullen.                                                             |         |
| Denk er aa   | an dat u wijz  | igingen bew       | aart door op de knop Opslaan te klikken.                                                    |         |
| Onderwer     | p van de e-r   | nail *            |                                                                                             |         |
| Uitnodig     | ging Patiër    | ntenEnquê         | te                                                                                          |         |
|              |                |                   |                                                                                             |         |
| Uitnodigii   | ngtekst *      |                   |                                                                                             | _       |
| Geachte      | heer/me        | rouw,             |                                                                                             | <u></u> |
| Onlangs      | bent u bij     | j onze <u>tan</u> | dartsenpraktijk op bezoek geweest. Graag willen wij middels deze                            |         |
| Patiënte     | enEnquête      | meer info         | rmatie krijgen over uw tevredenheid over onze praktijk.                                     | =       |
| Bii het v    | verzenden      | van uw er         | oquête gaat de koppeling tussen uw e-mailadres en de enguête                                |         |
| verloren     | . Hierdoor     | blijven al        | uw antwoorden anoniem. PatiëntenEnquête verwerkt alle enquêtes                              |         |
| met een      | speciaal       | ontwikkeld        | l programma tot een geanonimiseerd overzicht en rapportcijfer van                           |         |
| onze pra     | aktijk.        |                   |                                                                                             | -       |
|              |                |                   |                                                                                             |         |
|              |                |                   |                                                                                             |         |
| Onderwer     | p van de he    | rinneringma       | NIL*                                                                                        |         |
| Herinne      | ring Patiër    | ntenEnquê         | te                                                                                          |         |
| Deze tekst v | vordt gebruikt | onderaan in d     | de uitnodiging en herinnering.                                                              |         |
|              |                |                   |                                                                                             |         |
|              |                |                   |                                                                                             |         |

#### Vragen toevoegen

Naast de standaardvragen kunt u in de PatientenEnquete zelf ook vragen toevoegen. De standaardvragen zijn gebaseerd op de criteria van KRT. Die zijn dus belangrijk voor uw rapportage. Maar wellicht wilt u de patient over andere onderwerpen vragen stellen. Als u dan klikt op "Vraag toevoegen" komt u op onderstaand scherm. Lees a.u.b. de aanwijzingen goed.

### Vragen toevoegen

U komt nu in het belangrijkste deel: de vragenlijst. Het grootste deel van de vragenlijst is al ingevuld. Dit zijn de vragen die voor de KRT beoordeling van belang zijn. U kunt daarnaast ook zelf vragen toevoegen aan de lijst.

~

#### Aandachtspunten:

U kunt zelf een vraag toevoegen door Vraag toevoegen aan te klikken. U komt dan in een scherm met diverse velden:

- vraagveld. Hier kunt u de vraag formuleren.
- verplicht? Wilt u absoluut antwoord op deze vraag, vink dan dit vakje aan
- toelichting. U kunt deze vraag kort toelichten. Waarom u dit wilt weten. U bent echter niet verplicht om dit in te vullen.
- vraagtype: hier kunt u aangeven welk soort antwoorden u wilt:
- aankruisvakje: hiermee geeft u een aantal opties op het antwoord. De patient kan met deze mogelijkheid meerdere vakjes aanvinken.
- meerkeuze: hier kan de patient slechts 1 keuze maken.
- open: dit is een vrij invulbaar veld.
- 5 punten schaal: dit is een waarderingsmogelijkheid varierend van zeer slecht tot zeer goed
- 10 punten schaal: hiermee vraagt u een cijfer van de patient. Deze mogelijkheid is eigenlijk alleen bedoeld voor het cijfer van de gehele praktijk.

Vraag toevoegen

#### Stap 3. Uitnodigingen versturen

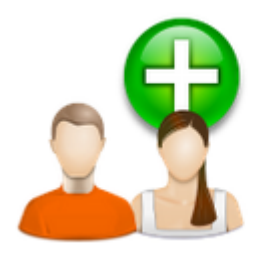

#### Stap 3. Mijn Enquête versturen

U heeft stap 1 en 2 uitgevoerd en wijzigingen opgeslagen. In deze stap kunt u uw patiënten een uitnodiging sturen om de PatiëntenEnquête in te vullen.

Uitnodigingen versturen 🚄

### Uitnodigingen versturen

#### Uitnodigingen versturen

U heeft e-mailadressen. Zet de e-mailadressen in een Excelbestand onder elkaar. Kopieer het bestand en plak het nu in het veld. Als u dit correct hebt gedaan, klikt u op Versturen.

Aandachtspunt: de e-mailadressen dienen onder elkaar te staan, zonder punten, komma's of andere leestekens.

Let op: stuur eerst een controlebericht naar u zelf. Dat kan eenvoudig door in het veld uw eigen e-mailadres in te tikken. U ziet dan wat er gebeurt. U krijgt een e-mail bericht in uw postvak, waarin u een link ziet die u kunt aanklikken. Daarmee start de enquete. Als dit allemaal correct verloopt kunt vervolgens het e-mailbestand plaatsen en versturen.

#### Voer e-mailadressen in, 1 adres per regel.\*

#### Versturen

In bovenstaand veld kunt u de emailadressen plaatsen. Lees a.u.b. de aanwijzingen goed. De uitnodigingstekst wordt automatisch in de email geplaatst. Ook de link naar de enquete wordt in deze mail vermeld. Het verdient overigens aanbeveling om uw eerste uitnodiging ter controle naar uw eigen emailadres te sturen.

#### Stap 4. Mijn rapportage

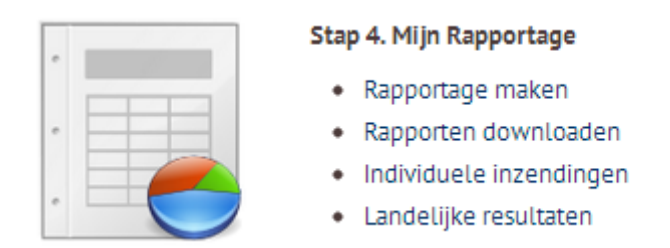

Rapportage maken

## Rapportage maken

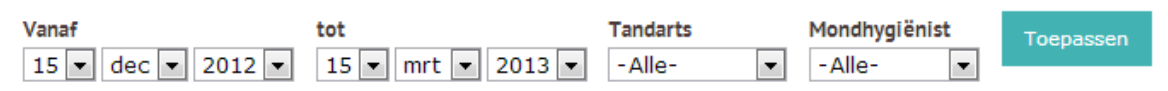

Hier kunt u de selecties maken. Als u de selecties heeft gemaakt kunt u een **Rapportage downloaden.** Ook kunt u de inzendingen per inzending bekijken door te klikken op **Individuele inzendingen.** 

Tenslotte: u kunt ook de landelijke statistieken bekijken. Daarmee kunt u uw praktijk vergelijken met het landelijk gemiddelde. Ook hier kunt u selecties uit maken. Klik op **Landelijke resultaten.** 

| I and alijka rogulto               | aton                   |                                                                                                    |     |  |  |  |
|------------------------------------|------------------------|----------------------------------------------------------------------------------------------------|-----|--|--|--|
| Regio Postcode Pla                 | aats<br>Alle-          | Aantal patiënten                                                                                                    |     |  |  |  |
| Aantal tandartsen Aant<br>- Alle A | ntal stoelen<br>Alle - | Toepassen                                                                                                    |     |  |  |  |
| Welk rapportcijfer geeft u de pra  | aktijk?                |                                                                                                    |     |  |  |  |
|                                    | Tevrede                | Tevredenheid over het tandheelkundig handelen                                                                         |     |  |  |  |
|                                    | Bent u te              | Bent u tevreden over de hygiëne in de praktijk? 7.1                                                                   |     |  |  |  |
| 61                                 | Bent u te              | Bent u tevreden over de openingstijden?     6.4       Bent u tevreden over de bereikbaarheid van de praktijk?     6.4 |     |  |  |  |
| 0.1                                | Bent u te              |                                                                                                    |     |  |  |  |
|                                    | Bent u te              | evreden over het maken van een afspraak?                                                                              | 7.2 |  |  |  |
|                                    | Hoe goed<br>behande    | d wordt u geïnformeerd over kosten van de<br>lling                                                                    | 5.8 |  |  |  |
|                                    | Tevrede                | nheid over de manier van communiceren                                                                                 | 7.6 |  |  |  |
|                                    | Weet u a<br>assistent  | altijd of u door een tandarts, mondhygiënist of<br>te behandeld wordt?                                                | 7.8 |  |  |  |
|                                    |                        |                                                                                                    |     |  |  |  |

#### Inloggen

U logt een volgende keer weer in door <u>www.patientenenquete.nl/user</u> te starten en op het openingsscherm uw emailadres en uw wachtwoord in te vullen.

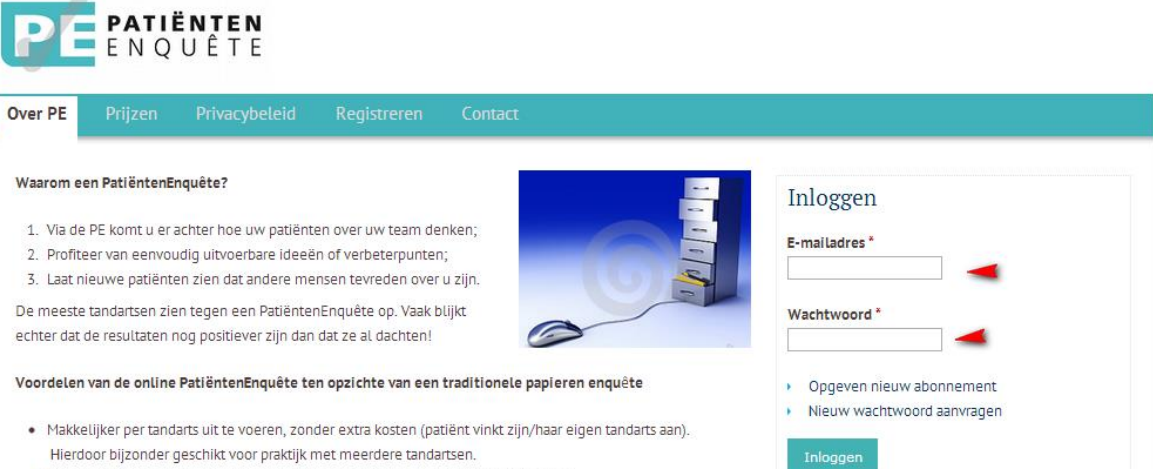

Doorlopend up to date. U kunt een periode aangeven om resultaten weer te geven.